# Anpassungen Budgetierung September 2017

Die Budgetierung in GeOrg wurde konzeptionell überarbeitet, um sowohl eine komfortablere als auch performantere Erfassung ermöglichen zu können.

Änderungen im Überblick

- Die Pflege der Budgetdaten erfolgt nicht mehr auf Monats- und Jahresbasis, sondern nur mehr auf Jahresbasis.
- Für die Verwaltung des Ordentlichen bzw. des Außerordentlichen Haushalts stehen nun jeweils eigene Applikationen zur Verfügung.
- Im Außerordentlichen Haushalt können die Werte automatisch auf ganze 100 gerundet werden. Die Funktionalität steht sowohl für ein einzelnes Haushaltsprogramm als auch für alle Haushaltsprogramme gemeinsam zur Verfügung.
- Im Verwaltungsprogramm für den Außerordentlichen Haushalt gibt es nun auch einen Reiter, der alle an einem Haushaltsprogramm beteiligten Konten übersichtlich darstellt.
- Durch die Umstellung des Erfassungsmodus wurde die Performance im Bereich der Ansicht und Bearbeitung des Ordentlichen Haushalts (erster Reiter ohne Innenauftrag) optimiert.
- Die Antwortzeiten für alle Abwicklungsberechnungsfunktionen wurden massiv verbessert.

Im Folgenden werden die Anpassungen im Detail beschrieben.

### Splittung des Budgetierungsprogramms

Das Budgetierungsprogramm wurde in zwei Applikationen aufgeteilt. Die "Budgetierung OH" enthält die Funktionen für den Ordentlichen Haushalt; die "Budgetierung AOH" jene für den Außerordentliche Haushalt sowie die Anteilsbeträge.

| Buchhalt              | ung |                    |   |                    |   |                                                        |
|-----------------------|-----|--------------------|---|--------------------|---|--------------------------------------------------------|
| Übersicht             |     | VA / RA            |   | Budget             |   | Budgeterstellung                                       |
| Arbeitsplatzübersicht |     | Übersichtsseite    |   | Übersichtsseite    |   | Übersichtsseite                                        |
| Stammdaten            | >   | Budget             | > | Budgetstrukturplan | > | Budgetierungsauswertungen                              |
| Hauptbuchhaltung      | >   | GHD                | > | Budgeterstellung   | > | Plandatenübernahme von BW                              |
| Kreditorenbuchhaltung | >   | Rechnungsabschluss | > | Auswertungen       | > | Statiatikkennasishen entformen                         |
| Anlagenbuchhaltung    | >   | Personaldaten      | > |                    |   | (/CUERP/HH_DEL_STATS)                                  |
| Abschlussarbeiten     | >   |                    |   |                    |   | Haushaltsüberwachung<br>(/CUERP/HH_BUDCON)             |
| VATRA                 | ,   |                    |   |                    |   | Einzelnachweis<br>Haushaltskonten<br>(/CUERP/HH_RESTE) |
|                       |     |                    |   |                    |   | Jahresdaten Kontrollobjekt<br>anzeigen (FMAVCR01)      |
|                       |     |                    |   |                    |   | Anzeigen Mittelbindung (FMZ3)                          |
|                       |     |                    |   |                    |   | Anzeigen veranschlagte<br>Einnahme (FMV3)              |
|                       |     |                    |   |                    |   | Budgetierung AOH                                       |
|                       |     |                    |   |                    |   | Budgetierung OH                                        |
|                       |     |                    |   |                    |   | Budgettexte                                            |

### **Budgetierung OH**

Über dieses Programm werden die Budgetdaten für den Ordentlichen Haushalt gepflegt. Wie bereits oben erwähnt, können nun nur mehr Jahreswerte erfasst werden, die Funktionalität für die Ansicht und Pflege der Monatswerte wurde aus allen Reitern entfernt.

### **Reiter OH ohne Innenauftrag**

Um die Antwortzeiten im Bereich der Ansicht und Bearbeitung zu erhöhen, wurde der Bearbeitungsmodus umgestellt. Es werden nun nicht mehr alle Kontenkombinationen aus dem Budgetstrukturplan angezeigt,

sondern nur mehr alle Kontierungen, die in einer der angezeigten Spalten einen Betrag ungleich Null aufweisen. Eine neue Kontierung muss daher einmalig manuell über die Eingabezeile (oberste Zeile, siehe Markierung) erfasst werden.

|                         | OH ohne Inn                                         | enauftrag     | OH mit Innenau | ftrag Personalkosten | Abwicklung | Gebühren     | Abwicklung OF | H                     |              |                       |           |                       |            |                       |             |                       |            |   |
|-------------------------|-----------------------------------------------------|---------------|----------------|----------------------|------------|--------------|---------------|-----------------------|--------------|-----------------------|-----------|-----------------------|------------|-----------------------|-------------|-----------------------|------------|---|
| Fin<br>Bu<br>Foi<br>Fip | anzkreis<br>dgetjahr<br>ndsintervall<br>osintervall | 2017<br>0 - 1 |                |                      |            | Selektion är | ndern Speiche | rn Zeile auf O        | setzen Runde | n auf 100             | % Faktor: | ing für letztes Pla   | injahr     |                       |             |                       |            |   |
|                         |                                                     |               |                |                      | \$         | Soll 2016 ** | VA 2016**     | MVM 2017<br>sonst.MAN | VA 2017 **   | MVM 2018<br>sonst.MAN | MFP 2018  | MVM 2019<br>sonst.MAN | MFP 2019** | MVM 2020<br>sonst.MAN | MFP 2020 ** | MVM 2021<br>sonst.MAN | MFP 2021== |   |
|                         | HHH ≞                                               | Fonds ±       | Fipos ≞        |                      |            | EUR          | EUR           | EUR                   | EUR          | EUR                   | EUR       | EUR                   | EUR        | EUR                   | EUR         | EUR                   | EUR        |   |
|                         | đ                                                   | đ             | đ              |                      |            |              |               |                       |              |                       |           |                       |            |                       |             |                       |            |   |
|                         | 1                                                   | 000000        | 1.631000       | Telekomm.dienste     |            | 3,60         | 300,00        |                       |              |                       |           |                       |            |                       |             |                       |            |   |
|                         |                                                     |               | 1.670000       | Versicherungen       |            | 4.272,64     | 5.000,00      | 0,00                  | 4.000,00     | 0,00                  | 4.400,00  | 0,00                  | 4.840,00   | 0,00                  | 5.324,00    | 0,00                  | 5.856,40   |   |
|                         |                                                     |               | 1.670100       | Versicherungen       |            | 6.551,86     | 7.000,00      | 0,00                  | 6.200,00     | 0,00                  | 6.820,00  | 0,00                  | 7.502,00   | 0,00                  | 8.252,20    | 0,00                  | 9.077,42   |   |
|                         |                                                     |               | 1.729000       | Sonstige Ausgaben    |            | 425,00       | 2.000,00      | 0,00                  | 500,00       | 0,00                  | 550,00    | 0,00                  | 605,00     | 0,00                  | 665,50      | 0,00                  | 732,05     | 4 |
|                         |                                                     |               | 1.757300       | Lfd. TZ an priv.Org. |            | 21.145,60    | 21.000,00     | 0,00                  | 25.200,00    | 0,00                  | 27.720,00 | 0,00                  | 30.492,00  | 0,00                  | 33.541,20   | 0,00                  | 36.895,32  |   |
|                         |                                                     |               | Ergebnis       |                      |            | 32.398,70    | 35.300,00     | 0,00                  | 35.900,00    | 0,00                  | 39.490,00 | 0,00                  | 43.439,00  | 0,00                  | 47.782,90   | 0,00                  | 52.561,19  |   |
|                         |                                                     | 010000        | 1.001000       | Unbebaute Grundstk.  |            | 306,00       |               |                       |              |                       |           |                       |            |                       |             |                       |            |   |
|                         |                                                     |               | 1.042000       | Amtsausstattung      |            | 592,80       | 2.000,00      | 0,00                  | 12.000,00    | 0,00                  | 13.200,00 | 0,00                  | 14.520,00  | 0,00                  | 15.972,00   | 0,00                  | 17.569,20  |   |
|                         |                                                     |               | 1.346000       | Invest.d. v. Fin.unt |            |              |               | 61.725,00             | -25,00       | 150.000,00            | -27,50    | 150.000,00            | -30,25     | 150.000,00            | -33,28      | 150.000,00            | -36,61     |   |
|                         |                                                     |               | 1.400000       | Geringw. Wi.güter AV |            | 995,99       | 1.000,00      | 0,00                  | 0,00         | 0,00                  | 0,00      | 0,00                  | 0,00       | 0,00                  | 0,00        | 0,00                  | 0,00       |   |
|                         |                                                     |               | 1.430000       | Lebensmittel         |            | 5.263,70     | 5.000,00      | 0,00                  | 0,00         | 0,00                  | 0,00      | 0,00                  | 0,00       | 0,00                  | 0,00        | 0,00                  | 0,00       |   |
|                         |                                                     |               | 1.454000       | Reinigungsmittel     |            | 1.289,76     | 1.500,00      | 0,00                  | 1.500,00     | 0,00                  | 1.650,00  | 0,00                  | 1.815,00   | 0,00                  | 1.996,50    | 0,00                  | 2.196,15   |   |
|                         |                                                     |               | 1.456000       | Büromittel           |            | 5.776,11     | 4.000,00      | 0,00                  | 5.000,00     | 0,00                  | 5.500,00  | 0,00                  | 6.050,00   | 0,00                  | 6.655,00    | 0,00                  | 7.320,50   |   |
|                         |                                                     |               | 1.457000       | Druckwerke           |            | 8.669,72     | 7.000,00      | 0,00                  | 6.000,00     | 0,00                  | 6.600,00  | 0,00                  | 7.260,00   | 0,00                  | 7.986,00    | 0,00                  | 8.784,60   |   |
|                         |                                                     |               | 1.458000       | Mittel ärztl. Betreu |            |              | 100,00        | 0,00                  | 100,00       | 0,00                  | 110,00    | 0,00                  | 121,00     | 0,00                  | 133,10      | 0,00                  | 146,41     |   |
|                         |                                                     |               | 1.459000       | So. Verbrauchsgüter  |            | 1.233,52     | 2.500,00      | 0,00                  | 1.500,00     | 0,00                  | 1.650,00  | 0,00                  | 1.815,00   | 0,00                  | 1.996,50    | 0,00                  | 2.196,15   |   |

### **Reiter OH mit Innenauftrag**

In diesem Reiter werden nun auch die laufenden Kosten aus dem AOH budgetiert. In diesem Fall muss anstelle eines Innenauftrages aus dem OH ein Innenauftrag aus dem AOH ausgewählt werden.

| / (  | H ohne Inn  | enauftrag | OH r    | mit Innenauftrag  | Personalkosten Abwicklung Gebühr | en Abwick | lung OH      |                       |            |            |            |            |            |            |            |             |            |            |
|------|-------------|-----------|---------|-------------------|----------------------------------|-----------|--------------|-----------------------|------------|------------|------------|------------|------------|------------|------------|-------------|------------|------------|
| Fina | Inzkreis    |           |         |                   |                                  | Selektion | andern Speid | hern Zeile au         | f 0 setzen |            |            |            |            |            |            |             |            |            |
| Bud  | lgetjahr    | 20        | 17      |                   |                                  |           |              |                       |            |            |            |            |            |            |            |             |            |            |
| Inn  | enauftrag O | H/AOH 20  | 0000761 | Gemeindestraßen I | nstandhaltungen                  |           |              |                       |            |            |            |            |            |            |            |             |            |            |
|      |             |           |         |                   |                                  | Soll 2015 | Soll 2016≜*  | VA 2016≜ <sup>∞</sup> | MVM 2017≜° | VA 2017**  | MVM 2018≜° | MFP 2018** | MVM 2019≜° | MFP 2019≜* | MVM 2020≜° | MFP 2020 ** | MVM 2021≜° | MFP 2021=* |
|      | HHH ≞       | Fonds ±   |         | Fipos ≞           |                                  |           |              |                       |            | EUR        |            | EUR        |            | EUR        |            | EUR         |            | EUR        |
|      | ٥           |           | đ       |                   | 9                                |           |              |                       |            |            |            |            |            |            |            |             |            |            |
|      | 1           | 010000    |         | 1.600000          | Strom                            |           |              |                       |            | 2.000,00   |            | 2.200,00   |            | 2.420,00   |            | 2.662,00    |            | 2.928,20   |
|      |             |           |         | 1.728000          | Entgette so Leistung             |           |              |                       |            | 99,00      |            | 108,90     |            | 119,79     |            | 131,77      |            | 144,95     |
|      |             |           |         | Ergebnis          |                                  |           |              |                       |            | 2.099,00   |            | 2.308,90   |            | 2.539,79   |            | 2.793,77    |            | 3.073,15   |
|      |             | 620000    |         | 1.728000          | Entgette so Leistung             |           |              |                       |            | 100.000,00 |            | 110.000,00 |            | 121.000,00 |            | 133.100,00  |            | 146.410,00 |
|      |             |           |         | Ergebnis          |                                  |           |              |                       |            | 100.000,00 |            | 110.000,00 |            | 121.000,00 |            | 133.100,00  |            | 146.410,00 |
|      |             | Ergebnis  |         |                   |                                  |           |              |                       |            | 102.099,00 |            | 112.308,90 |            | 123.539,79 |            | 135.893,77  |            | 149.483,15 |

### **Reiter Personalkosten**

Für die Pflege der Personalkosten erfolgt nun fix auf Jahreswerten.

| /               | )H ohne Inr                          | nenauftrag       | OH mit Innena       | uftrag Personalkosten | Abwicklung Gebühren | Abwicklung Of   | 1           |                  |              |                  |                            |                    |                        |                  |             |                  |             |
|-----------------|--------------------------------------|------------------|---------------------|-----------------------|---------------------|-----------------|-------------|------------------|--------------|------------------|----------------------------|--------------------|------------------------|------------------|-------------|------------------|-------------|
| Fin<br>Bu<br>Fo | anzkreis<br>Igetjahr<br>Idsintervall | 2017<br>010000 Z | Centralamt - 010000 | Zentralamt            |                     | Selektion änder | n Speichern | Zeile auf 0 setz | en Runden au | <u>f 100</u>     | % Faktor: Fortschreibung t | ür letztes Planjal | ır .                   |                  |             |                  |             |
|                 |                                      |                  |                     |                       | Soll 2015           | Soll 2016≜÷     | VA 2016≜≑   | PERS+MVM<br>2017 | VA 2017≜≂    | PERS+MVM<br>2018 | MFP 2018≜÷                 | PERS+MVM<br>2019   | MFP 2019 <sup>±+</sup> | PERS+MVM<br>2020 | MFP 2020 ** | PERS+MVM<br>2021 | MFP 2021 == |
|                 | HHH ≞                                | Fonds ±          | Fipos ≞             |                       | EUR                 | EUR             | EUR         |                  | EUR          |                  | EUR                        |                    | EUR                    |                  | EUR         |                  | EUR         |
|                 | 1                                    | 010000           | 1.510000            | Gb. Vertragsb. Verw.  | 339.196,82          | 362.048,32      | 360.600,00  |                  |              |                  |                            |                    |                        |                  |             |                  |             |
|                 |                                      |                  | 1.510100            | Gb. Vertragsb. Verw.  | 23.502,16           | 20.633,76       | 23.900,00   |                  |              |                  |                            |                    |                        |                  |             |                  |             |
|                 |                                      |                  | 1.511000            | Gb. Vertragsb. handw  | 9.581,12            | 9.770,04        | 9.800,00    |                  |              |                  |                            |                    |                        |                  |             |                  |             |
|                 |                                      |                  | 1.560000            | Reisegebühren         | 2.908,24            | 2.405,03        | 2.900,00    |                  | 1.000,00     |                  | 1.100,00                   |                    | 1.210,00               |                  | 1.331,00    |                  | 1.464,10    |
|                 |                                      |                  | 1.563000            | So. Aufwandsentsch.   | 400,00              |                 | 400,00      |                  | 100,00       |                  | 110,00                     |                    | 121,00                 |                  | 133,10      |                  | 146,41      |
|                 |                                      |                  | 1.565000            | Mehrleistungsverg.    | 17.724,32           | 19.102,80       | 15.500,00   |                  |              |                  |                            |                    |                        |                  |             |                  |             |

### Reiter Abwicklung Gebühren bzw. OH

Die Erfassung des Überschusses bzw. Abganges erfolgt wie gehabt. Die Antwortzeiten für Berechnung der Abwicklung in den Folgejahren konnten durch eine technische Umstellung massiv verbessert werden.

| OH ohne              | Innenauftra | ag OH mit In   | nenauftrag P | ersonalkosten | Abwicklung G | ebühren 🗡 Al  | wicklung OH    |                 |               |               |
|----------------------|-------------|----------------|--------------|---------------|--------------|---------------|----------------|-----------------|---------------|---------------|
| anzkreis<br>dgetjahr | 2017        |                |              |               |              | Se            | lektion ändern | Speichern und E | lerechnen     |               |
| Gesam                | Itsummen    | OH             |              |               |              |               |                |                 |               | [             |
|                      |             |                |              | Soll 2016     | VA 2017      | MFP 2018      | MFP 2019       | MFP 2020        | MFP 2021      | MFP 2022      |
|                      |             |                |              | EUR           | EUR          | EUR           | EUR            | EUR             | EUR           | EUR           |
| Summe                | Einnahmen   | ohne Gebührenh | aushalte     | 8.555.963,52  | 8.469.900,00 | 12.005.661,01 | 15.852.176,51  | 20.198.053,56   | 25.000.718,32 | 17.290.029,84 |
| Summe                | Ausgaben    | ohne Gebührenh | aushalte     | 8.029.213,70  | 5.339.218,99 | 5.932.462,50  | 6.410.998,75   | 7.029.898,62    | 7.710.688,48  | 222.000,00    |
| Differen             | z           |                |              | 526.749,82    | 3.130.681,01 | 6.073.198,51  | 9.441.177,76   | 13.168.154,94   | 17.290.029,84 | 17.068.029,84 |
| Abwick               | klungskon   | ten OH         |              |               |              |               |                |                 |               | [             |
|                      |             |                |              |               | VA 2017      | MFP 2018      | MFP 2019       | MFP 2020        | MFP 2021      | MFP 2022      |
| HHH <del>▼</del>     | Fonds       | Fipos 🗉        |              |               | EUR          | EUR           | EUR            | EUR             | EUR           | EUR           |
| 2                    | 990000      | 2.963000       | SOLL Übers   | chuss VJ      | 527.000,00   | 3.269.681,01  | 6.073.198,51   | 9.441.177,76    | 13.168.154,94 | 17.290.029,8  |
| 1                    | 990000      | 1.964000       | SOLL Abgar   | g VJ          | 0,00         | 0,00          | 0,00           | 0,00            | 0,00          | 0,00          |

## **Budgetierung AOH**

Die Budgetierung für den Außerordentlichen Haushalt erfolgt in Zukunft über ein eigenes Verwaltungsprogramm. Hier stehen folgende Reiter zur Auswahl:

### **Reiter Außerordentlicher Haushalt**

| A    | ußerordentli | icher Haushalt   | Anteilsbeträge Abwicklung HHP  | Abwicklung alle HHF | s Übersicht/Runden  |               |                |                |            |            |             |            |            |            |             |             |            |             |
|------|--------------|------------------|--------------------------------|---------------------|---------------------|---------------|----------------|----------------|------------|------------|-------------|------------|------------|------------|-------------|-------------|------------|-------------|
| Fina | nzkreis      | and parts        |                                |                     | Selektion ändern    | Speichern Zei | e auf 0 setzen | Runden auf 100 |            |            |             |            |            |            |             |             |            |             |
| Bud  | getjahr      | 2017             |                                |                     |                     |               |                |                | -          |            |             |            |            |            |             |             |            |             |
| Haus | shaltsprogra | amm 612400_0 Str | aßensanierung, Geh- und Rad    |                     |                     |               |                |                |            |            |             |            |            |            |             |             |            |             |
|      | rfassung     | AOH              |                                |                     |                     |               |                |                |            |            |             |            |            |            |             |             |            | -           |
|      |              |                  |                                |                     |                     |               |                |                |            |            |             |            |            |            |             |             |            |             |
|      |              |                  |                                |                     |                     | Soll 2015**   | Soll 2016 **   | VA 2016**      | MVM 2017** | VA 2017=-  | MVM 2018 ** | MFP 2018** | MVM 2019≜÷ | MFP 2019** | MVM 2020 ** | MFP 2020 ** | MVM 2021== | MFP 2021 ** |
|      | HHH ≞        | IA ≞             |                                | Fipos 🔺             |                     | EUR           | EUR            | EUR            |            | EUR        |             | EUR        |            | EUR        |             | EUR         |            | EUR         |
|      | 0            | 1 (              | 7                              | 0                   |                     |               |                |                |            |            |             |            |            |            |             |             |            |             |
|      | 5            | 100004210        | Straßensanierung, Geh- und Rad | 5.001000            | Unbebaute Grundstk. |               |                |                |            | 20.000,00  |             |            |            |            |             |             |            |             |
|      |              |                  |                                | 5.611000            | Inst. Straßenbauten | 72.402,17     | 81.582,72      | 134.400,00     |            | 100.000,00 |             | 225.700,00 |            | 158.500,00 |             | 271.300,00  |            | 280.000,00  |
|      |              |                  |                                | Ergebnis            |                     | 72.402,17     | 81.582,72      | 134.400,00     |            | 120.000,00 |             | 225.700,00 |            | 158.500,00 |             | 271.300,00  |            | 280.000,00  |
|      | 6            | 100004210        | Straßensanierung, Geh- und Rad | 6.871100            | KTZ von Ländern     | 53.000,00     | 60.000,00      | 30.000,00      |            | 30.000,00  |             | 30.000,00  |            | 30.000,00  |             | 30.000,00   |            | 30.000,00   |
|      |              |                  |                                | Ergebnis            |                     | 53.000,00     | 60.000,00      | 30.000,00      |            | 30.000,00  |             | 30.000,00  |            | 30.000,00  |             | 30.000,00   |            | 30.000,00   |
|      |              |                  |                                |                     |                     |               |                |                |            |            |             |            |            |            |             |             |            |             |

Über diesen Reiter werden die Budgetbeträge eines Haushaltsprogrammes auf Basis Innenauftrag und Finanzposition gepflegt. Hier handelt es sich nun um Jahres- und nicht mehr um Monatsbeträge. Zu beachten ist ferner, dass nun auch Vergütungskonten erfasst werden können.

Für das Runden der angezeigten Beträge auf ganze 100 steht der Button "Runden auf 100" zur Verfügung.

Die laufenden Kosten eines Haushaltsprogramms (Innenauftrages) werden nicht mehr im Bereich des AOH, sondern über das Verwaltungsprogramm des Ordentlichen Haushalts gepflegt.

### Reiter Anteilsbeträge

In diesem Bereich haben sich keine Änderungen ergeben.

### **Reiter Abwicklung HHP**

Die Berechnungszeiten für die Abwicklungskonten konnten durch eine technische Umstellung massiv verbessert werden.

| Außeror                              | dentlicher Ha     | aushalt          | Anteilsbeträge  | Abwicklung HHP | Abwicklung alle HHPs | Übersich    | t/Runden       |                  |             |             |             |             |
|--------------------------------------|-------------------|------------------|-----------------|----------------|----------------------|-------------|----------------|------------------|-------------|-------------|-------------|-------------|
| inanzkreis<br>udgetjahr<br>aushaltsp | 20<br>programm 21 | 017<br>11000_0 V | olksschule      |                |                      | Selektion ä | indern Speiche | ern und Berechne | en          |             |             |             |
| Gesan                                | ntsummen l        | ннр              |                 |                |                      |             |                |                  |             |             |             | [           |
|                                      |                   |                  |                 |                | \$                   | Soll 2016   | VA 2017        | MFP 2018         | MFP 2019    | MFP 2020    | MFP 2021    | MFP 2022    |
|                                      |                   |                  |                 |                |                      | EUR         | EUR            | EUR              | EUR         | EUR         | EUR         | EUR         |
| Summe                                | Einnahmen V       | Volksschule      | e               |                |                      | 318.753,37  | 277.500,00     | 140.000,00       | 140.000,00  | 140.000,00  | 140.000,00  | 0,00        |
| Summe                                | Ausgaben V        | /olksschule      | •               |                |                      | 222.514,60  | 277.500,00     | 140.000,00       | 292.170,00  | 452.007,00  | 603.627,70  | 463.627,70  |
| Differer                             | ız                |                  |                 |                |                      | 96.238,77   | 0,00           | 0,00             | -152.170,00 | -312.007,00 | -463.627,70 | -463.627,70 |
| Abwic                                | klungskont        | ten HHP          |                 |                |                      |             |                |                  |             |             |             | E           |
|                                      |                   |                  |                 |                |                      |             | VA 2017        | MFP 2018         | MFP 2019    | MFP 2020    | MFP 2021    | MFP 2022    |
| HHH ₹                                | Fipos ≞           |                  |                 | Fonds          |                      |             | EUR            | EUR              | EUR         | EUR         | EUR         | EUR         |
| 6                                    | 6.963000          | )                | SOLL Überschuss | VJ 211000      | Volksschulen         |             | 111.900,00     | 0,00             | 0,00        | 0,00        | 0,00        | 0,00        |
|                                      | 5 00 4000         |                  | COLL Absens MI  | 244000         | Valkasahulas         |             | 0.00           | 0.00             | 0.00        | 152 170 00  | 312 007 00  | 462 627 70  |

### **Reiter Abwicklung alle HHPs**

Berechnung der Abwicklung für die Folgejahre für alle Haushaltsprogramme findet wie bisher statt.

### Reiter Übersicht/Runden

Über diesen Reiter wird sowohl das ausgewählte Haushaltsprogramm mit allen enthaltenen Kontierungen dargestellt als auch eine Übersicht über den gesamten Außerordentlichen Haushalt am Bildschirm angezeigt ("alle Haushaltsprogramme".

| Außerorde                                 | entlicher Haushal | t An      | nteilsbe | träge Abv                                                                                                    | vicklung HHP   | Abwicklung al      | lle HHPs | Üt         | persicht/Run  | den      |             |         |         |               |           |       |               |                |        |   |
|-------------------------------------------|-------------------|-----------|----------|----------------------------------------------------------------------------------------------------|----------------|--------------------|----------|------------|---------------|----------|-------------|---------|---------|---------------|-----------|-------|---------------|----------------|--------|---|
| Finanzkreis<br>Budgetjahr<br>Haushaltspro | 2017<br>211000    | _0 Volkss | schule   | · · · · · · · · · · · · · · · · · · ·                                                                                                    |                |                    |          | Sele       | ektion änderr | Rund     | len auf 100 | ausgew  | v.HHP   | Runden auf 10 | 0 alle HH | IPs   |               |                |        |   |
| Filter / A                                | ufriss            |           |          |                                                                                                    |                |                    |          |            |               |          |             |         |         |               |           |       |               |                |        |   |
| Fonds:                                    | Alle Werte anz    | eigen     | •        | Haushaltsprogra                                                                                                    | amm: Alle Wert | e anzeigen 🔹       | A:       |            | Alle Wert     | e anzeig | en 🔻        | E/A:    | Alle W  | erte anzeigen | •         | Abw.  | VJ:           | Alle Werte an: | zeigen | • |
| Finanzpos:                                | Alle Werte anz    | eigen     | •        | Querschn.Kz:                                                                                                    | Alle Wert      | e anzeigen 🔹       | r An     | teilsbetr. | : Alle Wert   | e anzeig | en 🔻        | Quelle: | Alle W  | erte anzeigen | •         | Kennz | ahlen Budget: | Alle Werte and | zeigen | • |
| ausgew                                    | ähltes Haushal    | tsprogra  | amm      |                                                                                                    |                |                    |          |            |               |          |             |         |         |               |           |       |               | =              |        |   |
|                                           |                   |           |          |                                                                                                    |                |                    |          | Soll 20    | 15≜≂ Soll 3   | 2016≜≂   | VA 2016≜    | • VA    | 2017≜≂  | MFP 2018 **   | MFP 2     | 019≜≂ | MFP 2020≜=    | MFP 2021 4=    | -      |   |
| Fonds ±                                   | Haushaltsprogr    | amm ≞     | E/A ₹    | Abw. VJ ≂                                                                                                    | Finanzpos ≞    |                    |          |            | EUR           | EUR      | EUI         | २       | EUR     | EUR           |           | EUR   | EUR           | EUR            |        |   |
| 211000                                    | Volksschule       |           | E        | N                                                                                                    | 6.346000       | Invest.d. v. Fin.i | unt      | 395.4      | 97,61         | 40,40    |             |         |         |               |           |       |               |                |        |   |
|                                           |                   |           |          |                                                                                                    | 6.870000       | KTZ von Bund       |          | 58.83      | 37,00         |          |             |         |         |               |           |       |               |                |        |   |
|                                           |                   |           |          |                                                                                                    | 6.871000       | KTZ von Lände      | rn       | 100.0      | 00,00         |          |             |         |         |               |           |       |               |                |        |   |
|                                           |                   |           |          |                                                                                                    | 6.871100       | KTZ von Lände      | m        | 140.00     | 00,00 140     | 000,00   | 140.000,0   | 0 140   | .000,00 | 140.000,00    | 140.0     | 00,00 | 140.000,00    | 140.000,00     |        |   |
|                                           |                   |           |          |                                                                                                    | 6.877000       | KTZ von priv. O    | rg.      |            | 7.            | 278,02   | 7.300,0     | 0       |         |               |           |       |               |                |        |   |
|                                           |                   |           |          |                                                                                                    | 6.910000       | Verrechnung O      | H AOH    |            |               |          |             | 25      | .600,00 |               |           |       |               |                |        |   |
|                                           |                   |           |          |                                                                                                    | Ergebnis       |                    |          | 694.3      | 34,61 147.    | 318,42   | 147.300,0   | 0 165   | .600,00 | 140.000,00    | 140.0     | 00,00 | 140.000,00    | 140.000,00     |        |   |
|                                           |                   |           |          | J                                                                                                    | 6.963000       | SOLL Uberschu      | iss VJ   | 11.04      | 46,00 171.    | 434,95   | 171.400,0   | 0 111   | .900,00 |               |           |       |               |                |        |   |
|                                           |                   |           |          | Freehole                                                                                                    | Ergebnis       |                    |          | 11.04      | 46,00 171.    | 434,95   | 171.400,0   | 0 111   | .900,00 |               | 4.40.0    |       |               | 4 40 000 00    |        |   |
|                                           |                   |           | ^        | Ergebnis                                                                                                    | 5 002000       | Straßenhauten      |          | 705.30     | 50,01 310.    | 100,01   | 310.700,0   | 60      | .500,00 | 140.000,00    | 140.0     | 00,00 | 140.000,00    | 140.000,00     |        |   |
|                                           |                   |           | ^        | in the second second se | 5.010000       | Gehäude            |          |            |               |          |             | 77      | 500.00  |               |           |       |               |                |        |   |
|                                           |                   |           |          |                                                                                                    | 5.042000       | Amtsausstattun     | a        | 1.5        | 56 64         |          |             |         |         |               |           |       |               |                |        |   |
|                                           |                   |           |          |                                                                                                    | 5.346000       | Invest.d. v. Fin.u | unt      | 140.0      | 00.00         |          | 140.000.0   | 0       |         |               |           |       |               |                |        |   |
|                                           |                   |           |          |                                                                                                    | 5.614000       | Inst. Gebäude      |          | 392.3      | 39,02 82.     | 514,60   | 178.700,0   | 0       |         |               |           |       |               |                |        |   |
|                                           |                   |           |          |                                                                                                    | 5.910100       | Verrechnung O      | Н АОН    |            | 140           | 000,00   |             | 140     | .000,00 | 140.000,00    | 292.1     | 70,00 | 299.837,00    | 291.620,70     |        |   |
|                                           |                   |           |          |                                                                                                    | Ergebnis       |                    |          | 533.9      | 45,66 222     | 514,60   | 318.700,0   | 0 277   | .500,00 | 140.000,00    | 292.1     | 70,00 | 299.837,00    | 291.620,70     |        |   |
|                                           |                   |           |          | Ergebnis                                                                                                    |                |                    |          | 533.9      | 45,66 222     | 514,60   | 318.700,0   | 0 277   | .500,00 | 140.000,00    | 292.1     | 70,00 | 299.837,00    | 291.620,70     |        |   |
| alle Hau                                  | shaltsprogram     | me        |          |                                                                                                    |                |                    |          |            |               |          |             |         |         |               |           |       |               |                |        |   |
|                                           | Soll 2015         | Soll 2010 | 6        | VA 2016                                                                                                    | VA 2017        | MFP 2018           | MFP 2    | 019        | MFP 2020      | MFP 2    | 021         |         |         |               |           |       |               |                |        |   |
|                                           | EUR               |           | EUR      | EUR                                                                                                    | EUR            | EUR                |          | EUR        | EUR           |          | EUR         |         |         |               |           |       |               |                |        |   |
| Einnahme                                  | 2.288.910,37      | 1.674.23  | 39,96    | 3.380.200,00                                                                                                    | 2.352.200,00   | 748.400,00         | 578.1    | 00,00      | 567.000,00    | 568.5    | 500,00      |         |         |               |           |       |               |                |        |   |
| Ausgabe                                   | 2.173.905,67      | 1.808.00  | 01,19    | 3.430.200,00                                                                                                    | 7.933.900,00   | 1.342.400,00       | 730.2    | 70,00      | 726.837,00    | 720.1    | 120,70      |         |         |               |           |       |               |                |        |   |
| Differenz                                 | 115.004,70        | -133.76   | 61,23    | -50.000,00                                                                                                    | -5.581.700,00  | -594.000,00        | -152.1   | 70,00      | -159.837,00   | -151.6   | 520,70      |         |         |               |           |       |               |                |        |   |
|                                           |                   |           |          |                                                                                                    |                |                    |          |            |               |          |             |         |         |               |           |       |               |                |        |   |

Über den Button "Runden auf 100 ausgew. HHP" kann die Rundung auf ganze 100 für das angezeigt Haushaltsprogramm durchgeführt werden. Der Button "Runden auf 100 alle HHPs" führt diesen Vorgang für alle Konten des Außerordentlichen Haushalts aus. Zu beachten ist allerdings, dass die Rundungsfunktionen weder Anteilsbeträge noch Abwicklungskonten mit einbeziehen. Sollten also nach dem Rundungsvorgang nicht alle Budgetwerte auf 100 gerundet angezeigt werden, dann müssen die Anteilsbeträge auf ganze 100 geprüft und eventuell angepasst werden und danach die Abwicklungsberechnung nochmals durchgeführt werden.

Um eine schnelle Gesamtübersicht über alle Haushaltsprogramme zu erhalten, wird empfohlen, die Gesamtdarstellung (untere Tabelle) mit den Feldern Haushaltsprogramm und Fonds zu erweitern:

1) Klappen Sie zuerst die Ansicht für das ausgewählte Haushaltsprogramm ein, um mehr Platz zu erhalten:

| Außerord                                  | entlicher Haushalt 👘 A  | nteilsbet | träge Ab       | wicklung HHP    | Abwicklung alle HHPs | Übersich         | nt/Runden      |                |               |               |                           |               |                |          |
|-------------------------------------------|-------------------------|-----------|----------------|-----------------|----------------------|------------------|----------------|----------------|---------------|---------------|---------------------------|---------------|----------------|----------|
| Finanzkreis<br>Budgetjahr<br>Haushaltspre | 2017<br>211000_0 Volk   | sschule   |                |                 |                      | Selektion        | ändern Rund    | den auf 100 au | sgew.HHP      | Runden auf 10 | 0 alle HHPs               |               |                |          |
| Filter / A                                | ufriss                  |           |                |                 |                      |                  |                |                |               |               |                           |               |                | -        |
| Fonds:                                    | Alle Werte anzeigen     | • H       | laushaltsprogr | amm: Alle We    | te anzeigen 🔻 🗛:     | Alle             | e Werte anzeig | en 🔻 E         | A: Alle W     | erte anzeigen | - Abw.                    | VJ:           | Alle Werte an: | zeigen 🔻 |
| Finanzpos:                                | Alle Werte anzeigen     | • 0       | Querschn.Kz:   | Alle We         | te anzeigen 💌 An     | teilsbetr.: Alle | e Werte anzeig | en 🔻 C         | uelle: Alle W | erte anzeigen | <ul> <li>Kennz</li> </ul> | ahlen Budget: | Alle Werte an: | zeigen 💌 |
|                                           |                         |           |                |                 |                      |                  |                |                |               |               |                           |               | _              |          |
| ausgew                                    | ähltes Haushaltsprog    | ramm      |                |                 |                      |                  |                |                |               |               |                           |               |                | <b>_</b> |
|                                           |                         |           |                |                 |                      | Soll 2015≜≑      | Soll 2016      | VA 2016≜≑      | VA 2017 **    | MFP 2018**    | MFP 2019≜=                | MFP 2020≜=    | MFP 2021 **    |          |
| Fonds ±                                   | $Haushaltsprogramm \pm$ | E/A ₹     | Abw. VJ ₹      | Finanzpos $\pm$ |                      | EUR              | EUR            | EUR            | EUR           | EUR           | EUR                       | EUR           | EUR            |          |
| 211000                                    | Volksschule             | E         | N              | 6.346000        | Invest.d. v. Fin.unt | 395.497,61       | 40,40          |                |               |               |                           |               |                |          |
|                                           |                         |           |                | 6.870000        | KTZ von Bund         | 58.837,00        |                |                |               |               |                           |               |                |          |
|                                           |                         |           |                | 6.871000        | KTZ von Ländern      | 100.000,00       |                |                |               |               |                           |               |                |          |
|                                           |                         |           |                | 6.871100        | KTZ von Ländern      | 140.000,00       | 140.000,00     | 140.000,00     | 140.000,00    | 140.000,00    | 140.000,00                | 140.000,00    | 140.000,00     |          |
|                                           |                         |           |                | 6.877000        | KTZ von priv. Org.   |                  | 7.278,02       | 7.300,00       |               |               |                           |               |                |          |
|                                           |                         |           |                | 6.910000        | Verrechnung OH AOH   |                  |                |                | 25.600,00     |               |                           |               |                |          |
|                                           |                         |           |                | Ergebnis        |                      | 694.334,61       | 147.318,42     | 147.300,00     | 165.600,00    | 140.000,00    | 140.000,00                | 140.000,00    | 140.000,00     |          |

2) Danach ziehen Sie sowohl das Haushaltsprogramm als auch den Fonds an den linken Rand der Gesamtansichtstabelle:

| Außerorde                 | ntlicher Hausha                | lt Anteilsbe    | eträge Abv      | vicklung HHP    | Abwicklung a | lle HHPs 🗡 Ü | bersicht/Rund  | en           |               |                  |                               |  |  |  |  |
|---------------------------|--------------------------------|-----------------|-----------------|-----------------|--------------|--------------|----------------|--------------|---------------|------------------|-------------------------------|--|--|--|--|
| Finanzkreis<br>Budgetjahr | 2017                           | -               |                 |                 |              | Se           | lektion ändern | Runden auf 1 | 00 ausgew.HHP | Runden auf 100 a | lle HHPs                      |  |  |  |  |
| Haushaltspro              | gramm 21100                    | 0_0 Volksschule |                 |                 |              |              |                |              |               |                  |                               |  |  |  |  |
| Filter / A                | ufriss                         |                 |                 |                 |              |              |                |              |               |                  |                               |  |  |  |  |
| Fonds:                    | Alle Werte anz                 | eigen 💌         | Haushaltsprogra | amm: Alle Werte | e anzeigen 🦄 | A:           | Alle Werte     | anzeigen 💌   | E/A: Alle     | Werte anzeigen   | Abw. VJ:                      |  |  |  |  |
| Finanzpos:                | Alle Werte anz                 | eigen 🔻         | Querschn.Kz:    | Alle Werte      | e anzeigen 🔹 | Anteilsbet   | r.: Alle Werte | anzeigen 💌   | Quelle: Alle  | Werte anzeigen   | <ul> <li>Kennzahle</li> </ul> |  |  |  |  |
| ausgewa                   | Finanzpos: Alle Werte anzeigen |                 |                 |                 |              |              |                |              |               |                  |                               |  |  |  |  |
|                           | Soll 2015                      | Soll 2016       | VA 2016         | VA 2017         | MFP 2018     | MFP 2019     | MFP 2020       | MFP 2021     |               |                  |                               |  |  |  |  |
| <b>1</b>                  | EUR                            | EUR             | EUR             | EUR             | EUR          | EUR          | EUR            | EUR          |               |                  |                               |  |  |  |  |
| Einnahme                  | 2.288.910,37                   | 1.674.239,96    | 3.380.200,00    | 2.352.200,00    | 748.400,00   | 578.100,00   | 567.000,00     | 568.500,00   |               |                  |                               |  |  |  |  |
| Ausgabe                   | 2.173.905,67                   | 1.808.001,19    | 3.430.200,00    | 7.933.900,00    | 1.342.400,00 | 730.270,00   | 726.837,00     | 720.120,70   |               |                  |                               |  |  |  |  |
| Differenz                 | 115.004,70                     | -133.761,23     | -50.000,00      | -5.581.700,00   | -594.000,00  | -152.170,00  | -159.837,00    | -151.620,70  |               |                  |                               |  |  |  |  |
|                           |                                |                 |                 |                 |              |              |                |              |               |                  |                               |  |  |  |  |

3) Die Gesamtsummen der Haushaltsprogramme werden nun nach Ansicht sortiert dargestellt:

| Außeron                                 | dentlicher Haushalt         | Anteilsbeträge Abwi                  | cklung HHP  | Abwicklu     | ng alle HHPs 🍐             | Übersicht/     | Runden         |                |              |                 |             |             |                 |       |   |
|-----------------------------------------|-----------------------------|--------------------------------------|-------------|--------------|----------------------------|----------------|----------------|----------------|--------------|-----------------|-------------|-------------|-----------------|-------|---|
| Finanzkreis<br>Budgetjahr<br>Haushaltsp | 2017<br>rogramm 211000_0 Vo | lksschule                            |             |              |                            | Selektion än   | dern Runden a  | auf 100 ausgev | v.HHP Rund   | en auf 100 alle | HHPs        |             |                 |       |   |
| Filter /                                | Aufriss                     |                                      |             |              |                            |                |                |                |              |                 |             |             |                 | E     | · |
| Fonds:                                  | Alle Werte anzeigen         | <ul> <li>Haushaltsprogram</li> </ul> | nm: Alle We | rte anzeigen | ▼ IA:                      | Alle V         | Verte anzeigen | ▼ E/A:         | Alle Werte a | inzeigen 💌      | Abw. VJ:    | A           | lle Werte anzei | gen 💌 |   |
| Finanzpos                               | Alle Werte anzeigen         | <ul> <li>Querschn.Kz:</li> </ul>     | Alle We     | rte anzeigen | <ul> <li>Anteil</li> </ul> | sbetr.: Alle V | Verte anzeigen | ▼ Quelle       | Alle Werte a | inzeigen 💌      | Kennzahler  | 1 Budget: 🛛 | lle Werte anzei | gen 🔻 |   |
|                                         |                             |                                      |             |              |                            |                |                |                |              |                 |             |             |                 |       |   |
| ausger                                  | wähltes Haushaltspro        | gramm 🗖                              |             |              |                            |                |                |                |              |                 |             |             |                 |       |   |
| allo Ha                                 | uebalteprogramme            |                                      |             |              |                            |                |                |                |              |                 | -           |             |                 |       |   |
|                                         | Seite 1 von 2               | <b>• • •</b>                         |             |              |                            |                |                |                |              |                 |             |             |                 |       |   |
|                                         |                             |                                      |             | Soll 2015    | Soll 2016                  | VA 2016        | VA 2017        | MEP 2018       | MEP 2019     | MEP 2020        | MEP 2021    |             |                 |       |   |
| Fonds a                                 |                             | Haushaltsprogramm a                  |             | FUR          | FUR                        | FUR            | FUR            | FUR            | FUR          | FUR             | FUR         |             |                 |       |   |
| 010000                                  | Zentralamt                  | Gemeindeamt                          | Einnahme    | 2011         | 5.210.34                   | 6.500.00       | 75.000.00      | 3.100.00       | 3.200.00     | 3.300.00        | 3.300.00    |             |                 |       |   |
| (h)                                     |                             |                                      | Ausgabe     |              | 5.210.34                   | 6.500.00       | 75.000.00      | 13,100.00      | 3.200.00     | 3.300.00        | 3.300.00    |             |                 |       |   |
| -                                       |                             |                                      | Differenz   |              | 0.00                       | 0.00           | 0.00           | -10.000.00     | 0.00         | 0.00            | 0.00        |             |                 |       |   |
|                                         |                             | 010_Amtsgebäude_neu                  | Einnahme    |              |                            |                | 762.300,00     |                |              |                 |             |             |                 |       |   |
|                                         |                             |                                      | Ausgabe     |              |                            |                | 261.000,00     |                |              |                 |             |             |                 |       |   |
|                                         |                             |                                      | Differenz   |              |                            |                | 501.300,00     |                |              |                 |             |             |                 |       |   |
|                                         |                             | Ergebnis                             | Einnahme    |              | 5.210,34                   | 6.500,00       | 837.300,00     | 3.100,00       | 3.200,00     | 3.300,00        | 3.300,00    |             |                 |       |   |
|                                         |                             |                                      | Ausgabe     |              | 5.210,34                   | 6.500,00       | 336.000,00     | 13.100,00      | 3.200,00     | 3.300,00        | 3.300,00    |             |                 |       |   |
|                                         |                             |                                      | Differenz   |              | 0,00                       | 0,00           | 501.300,00     | -10.000,00     | 0,00         | 0,00            | 0,00        |             |                 |       |   |
| 031000                                  | Amt für Raumordnung         | Flächenwidmungsplan                  | Einnahme    |              | 0,00                       | 100.000,00     | 30.000,00      |                |              |                 |             |             |                 |       |   |
|                                         |                             |                                      | Ausgabe     |              | 0,00                       | 100.000,00     | 110.000,00     |                |              |                 |             |             |                 |       |   |
|                                         |                             |                                      | Differenz   |              | 0,00                       | 0,00           | -80.000,00     |                |              |                 |             |             |                 |       |   |
|                                         |                             | Ergebnis                             | Einnahme    |              | 0,00                       | 100.000,00     | 30.000,00      |                |              |                 |             |             |                 |       |   |
|                                         |                             |                                      | Ausgabe     |              | 0,00                       | 100.000,00     | 110.000,00     |                |              |                 |             |             |                 |       |   |
|                                         |                             |                                      | Differenz   |              | 0,00                       | 0,00           | -80.000,00     |                |              |                 |             |             |                 |       |   |
| 163000                                  | Freiw. Feuerwehren          | Freiwillige Feuerweh                 | Einnahme    | 27.286,04    | 5.000,00                   |                | 29.000,00      | 100.000,00     | 92.000,00    |                 |             |             |                 |       |   |
|                                         |                             |                                      | Ausgabe     | 27.286,04    | 5.000,00                   |                | 29.000,00      | 100.000,00     | 92.000,00    |                 |             |             |                 |       |   |
|                                         |                             |                                      | Differenz   | 0,00         | 0,00                       |                | 0,00           | 0,00           | 0,00         |                 |             |             |                 |       |   |
|                                         |                             | Ergebnis                             | Einnahme    | 27.286,04    | 5.000,00                   |                | 29.000,00      | 100.000,00     | 92.000,00    |                 |             |             |                 |       |   |
|                                         |                             |                                      | Ausgabe     | 27.286,04    | 5.000,00                   |                | 29.000,00      | 100.000,00     | 92.000,00    |                 |             |             |                 |       |   |
|                                         |                             |                                      | Differenz   | 0,00         | 0,00                       |                | 0,00           | 0,00           | 0,00         |                 |             |             |                 |       |   |
| 211000                                  | Volksschulen                | Volksschule                          | Einnahme    | 705.380,61   | 318.753,37                 | 318.700,00     | 277.500,00     | 140.000,00     | 140.000,00   | 140.000,00      | 140.000,00  |             |                 |       |   |
|                                         |                             |                                      | Ausgabe     | 533.945,66   | 222.514,60                 | 318.700,00     | 277.500,00     | 140.000,00     | 292.170,00   | 299.837,00      | 291.620,70  |             |                 |       |   |
|                                         |                             | Freehale                             | Differenz   | 1/1.434,95   | 96.238,77                  | 0,00           | 0,00           | 0,00           | -152.170,00  | -159.837,00     | -151.620,70 |             |                 |       |   |
|                                         |                             | Ligebnis                             | Linnanme    | F05.300,61   | 310.753,37                 | 310.700,00     | 277.500,00     | 140.000,00     | 140.000,00   | 140.000,00      | 140.000,00  |             |                 |       |   |

## Administration Budgetierung

In der Administration für die Budgetierung besteht nun die Möglichkeit, direkt vor der Erstellung von Entwürfen, nochmals die Abwicklung der Folgejahre in der Arbeitsversion berechnen zu lassen. Je nach Haushaltsart stehen eigene Buttons zur Verfügung:

- Abwicklung OH für den Ordentlichen Haushalt (exkl. Gebührenhaushalte)
- Abwicklung für alle Gebührenhaushalte
- Abwicklung AOH für alle Haushaltsprogramme

| Budgetierung - Administration                                                                  |          |
|------------------------------------------------------------------------------------------------|----------|
| Entwurf & Genehmigung MFP-Varianten Umbuchung OH Innenaufträge Umbuchung AOH Innenaufträge Lös | chen Zei |
| Finanzkreis Selektion ändern                                                                   |          |

|                       | cklung OH     | Abwicklung GebührenHH Abwicklung AOH                      |              |               |               |  |
|-----------------------|---------------|-----------------------------------------------------------|--------------|---------------|---------------|--|
| MFP Entwurf erstellen |               | MFP genehmigen NVA Entwurf erstellen (MFP) NVA genehmigen |              |               |               |  |
|                       |               |                                                           |              |               |               |  |
|                       |               |                                                           |              |               |               |  |
| ntwurfs               | s- und genehm | igte Versione                                             | n            |               |               |  |
|                       | 2017          | 2018                                                      | 2019         | 2020          | 2021          |  |
|                       | EUR           | EUR                                                       | EUR          | EUR           | EUR           |  |
| MFPA                  | 2.451.018,99  | 5.479.198,51                                              | 9.289.007,76 | 13.008.317,94 | 17.138.409,14 |  |
| MFPE                  | 2.488.973,99  | 5.480.098,51                                              | 9.288.697,76 | 13.006.676,94 | 17.135.304,04 |  |
| MFP                   | 2.488.973,99  | 5.480.098,51                                              | 9.288.697,76 | 13.006.676,94 | 17.135.304,04 |  |
| XVA                   | 2.451.018,99  | 5.479.198,51                                              | 9.289.007,76 | 13.008.317,94 | 17.138.409,14 |  |
| NVAE                  | 2.451.018,99  | 5.479.198,51                                              | 9.289.007,76 | 13.008.317,94 | 17.138.409,14 |  |
| NVA1                  | 2.451.018,99  | 5.479.198,51                                              | 9.289.007,76 | 13.008.317,94 | 17.138.409,14 |  |
| NVA2                  |               |                                                           |              |               |               |  |
| NVA3                  |               |                                                           |              |               |               |  |
| NVA4                  |               |                                                           |              |               |               |  |
| NVA5                  |               |                                                           |              |               |               |  |
| NVA6                  |               |                                                           |              |               |               |  |
| NVA7                  |               |                                                           |              |               |               |  |
| NVA8                  |               |                                                           |              |               |               |  |
| NVA9                  |               |                                                           |              |               |               |  |